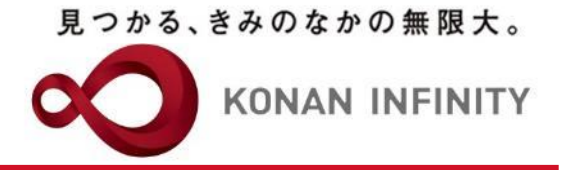

# オンライン授業のためのTips

## 24-1\_My KONAN\_コース管理\_ テスト作成

My KONANの活用方法

甲南大学教務部・教育学習支援センター

### 目次項目への追加

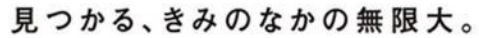

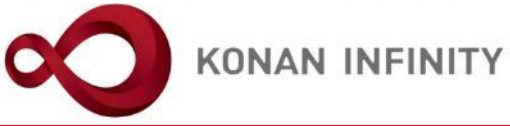

| 🗄 🖅 🐓 My KONAN - KONAN U 🗙 📋 manual_te.pdf                                                                                                    | <b>①</b> Microsoft Office ホーム | ⑤ 2020前期 - 2020オンライン授: + ∨ - □                                                                   | ×        |
|----------------------------------------------------------------------------------------------------|-------------------------------|--------------------------------------------------------------------------------------------------|----------|
| ← → Ů ŵ 🛆 https://spoon.adm.konan-u.ac.jp/uprx/u                                                                                                    | p/jg/jga025/Jga02501.xhtml    |                                                                                                  |          |
| KONAN RX     RX     RD    RA     RA     RA     RA                                                                                                    | さん<br>イン:2020/04/28 16:14     | batch setting favorite logo                                                                      | :<br>iut |
| 共通 ▼ 学生関連 ▼ シラバス・時間割 ▼ 授業支援 ▼ 成績 ▼ 教                                                                                                    | 室・施設▼                         |                                                                                                  |          |
| Z999999 課題管理テスト用科目     (前の授業)       TOP     コース管理       学習状況     学生からの質問(Q&A)       授業改善アンケート結果                                                                                          | 次の授業 ▶<br>授業資料 課題 テスト クリ      | マリッカー グループ学習 アンケート作成 学生連絡(掲示登録) 履修者名簿 授業出欠情報管理 シラバス登録・修正 成績入力                                    |          |
| コース管理                                                                                                    |                               | コース管理 [Jga016]                                                                                   |          |
| 3                                                                                                    |                               | + □-ス追加                                                                                          |          |
| <ul> <li>● 2020年度前期 ●</li> </ul>                                                                                                    | 課題管理テスト用科目【未 定                | <b>定1】</b> test☆2 課題管理テスト用科目【未 定3】                                                               |          |
| 1限<br>基礎外国語 (文) (J9901100) <ngcの<br>課題管理テスト用科目 (Z999999) ● <ngcの< th=""><th></th><th>選択          <i>■</i> コース修正           + 目次管理            SCORMコンテンツ登録</th><th></th></ngcの<></ngcの<br> |                               | 選択 <i>■</i> コース修正           + 目次管理            SCORMコンテンツ登録                                       |          |
| 2限<br><u>基礎外国語(経)</u> (J9903100) <b>-™∞∞</b><br>3限                                                                                                    |                               | ■ 2020/04/14(火) 00:00 ~ 2020/04/27(月) 00:00 第1回 4/20 導入<br>・テストアイコンを組み込                          |          |
| 基礎外国語(営)(J9905100)- <b>NECE</b>                                                                                                    | <b>i</b>                      | = 2020/04/21(火) 00:00~2020/05/04(月) 00:00 第2回 4/27 オンライン みたい目次にドロッフする。                           |          |
| <u>基礎外国語(理・知)</u> (J9906100)- <b>10000</b><br><u>基礎外国語(FIRST)</u> (J9909100)- <b>1000</b><br>5限                                                                                          | 課題 3                          | E 2020/04/21(火) 00:00 ~ 2020/05/11(月) 00:00 第3回 5/4 オンライイ     「○ ○ ○ ○ ○ ○ ○ ○ ○ ○ ○ ○ ○ ○ ○ ○ ○ |          |
| 基礎外国語(FIRS)) (J9909100) (mem)<br>火曜日                                                                                                    |                               |                                                                                                  | 1        |
| 水曜日<br>木曜日   ▼                                                                                                    | 授業資料 4                        | ≡ 2020/05/05(火) 00:00 ~ 2020/05/18(月) 00:00 第4回 5/                                               |          |
| 金曜日                                                                                                    |                               |                                                                                                  |          |
| 土曜日                                                                                                    | クリッカー                         | = 2020/05/12/1/1 00:00 ~ 2020/05/25(月) 00:00 第5回 5/18 ナンライン 四葉の進催                                | ~        |

### テスト機能の設定項目 方法や期間設定

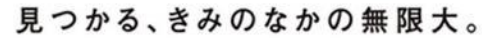

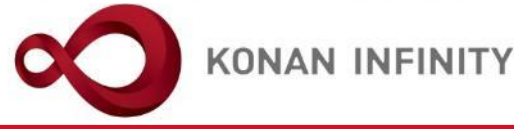

🔄 🗲 My KONAN - KONAN U 🗙 📋 manual\_te.pdf 3 2020前期 - 2020オンライン授! + ~ 🚺 Microsoft Office ホーム 命 A https://spoon.adm.konan-u.ac.jp/uprx/up/jg/jga025/Jga02501.xhtml 2 B C □ ☆ ⊴ ß ΏМу̀ KONAN RX 前回ログイン:2020/04/28 16:14 batch setting favorite logout 学生関連 ▼ シラバス・時間割 ▼ 授業支援 ▼ 成績 ▼ 教室・施設 ▼ 0 Z999999 課題管理テスト用科目 📕 前の授業 次の授業 ▶ クリッカー コース管理 学習状況 学生からの質問(O&A) 授業資料 課題 テスト グループ学習 アンケート作成 学生連絡(掲示登録) 履修者名簿 授業出欠情報管理 シラバス登録・修正 成績入力 授業改善アンケート結果 コース管理→テスト設定 テスト [Jga006] 他のテストからコピー 2020 🔔 「選択してください Q プレビュー (A) コピー <テスト区分> テストグループ名 選択してください 「テストグループ名を <テスト方法区分> ・この区分によるシステム テスト名 🌏 第1回目と第2回目の学習内容の確認 WEB上で試験実施の際は「WEB」 上の違いはないため、実施 これまでの2回分の授業内容を振り返り、テスト ・添付ファイル等で問題提示する際 形式に合わせて選択 テスト説明 75点が合格点です。合格するまで何度でもチャ 「WEB以外」 は、 2限 + 選択してください 基礎外国語(経) (J9903100)-NEW 添付ファイル 3限 <テスト期間> 基礎外国語 (営) (J9905100)-NEW **4**₿₿ 日程だけでなく時間まで指定可 テスト方法区分 💋 WEB WEB以外 基礎外国語(理·知)(J9906100)-・学生からはテスト開始可能な時 基礎外国語 (FIRST) (J9909100)- NEW! テスト区分 🜏 随時試験 5限 間となる(期間の後ろ側の時間= テスト公開期間 基礎外国語 (FIRST) (J9909100)-NEW! 遅刻限度時刻と解釈可能) テスト期間 🐶 2020/05/04 00:00 2020/05/11 00:00 0  $\sim$ 火曜日 ・開始後、次ページのテスト時間 テスト結果公開期間(学生) 2020/05/04 00:00 Ø 2020/07/31 00:00 水曜日 分は学生は回答可能 テスト結果公開期間(教員) 2020/05/04 00:00 2020/07/31 00:00 Ø 木曜日 ・受験者がテスト開始するまでは 金曜日 合格後も 再テスト可否区分 不可 教員指示により可 合格するまで可 変更可能 十曜日 再テスト間隔 時間

テスト機能の設定項目 時間設定

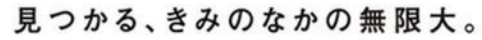

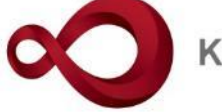

**KONAN INFINITY** 

| 🖥 🖅 My KONAN - KONAN U 🗙 🗖 manual_te.pdf                                                                                                  | 🧯 Microsoft Office ホーム 🔹 2020前       | 期 - 2020オンライン授計 十 ×                                                    |  |  |  |
|----------------------------------------------------------------------------------------------------|--------------------------------------|------------------------------------------------------------------------|--|--|--|
| $\leftarrow$ $\rightarrow$ $\circlearrowright$ $\Uparrow$ $\land$ $\land$ $\land$ $\land$ $\land$ $\land$ $\land$ $\land$ $\land$ $\land$ | /jg/jga025/Jga02501.xhtml            |                                                                        |  |  |  |
| 立唯口<br>                                                                                                    | ──────────────────────────────────── | 小川   秋貝指示により川   合格9 るまで川   合格使もり   / / / / / / / / / / / / / / / / / / |  |  |  |
| 土曜日                                                                                                    | 再テスト間隔                               | 日 時間 分                                                                 |  |  |  |
|                                                                                                    | テスト上限回数                              |                                                                        |  |  |  |
| 集中講義                                                                                                    |                                      | 最終得点を採用最高得点を採用 くテスト時間>                                                 |  |  |  |
| 実習                                                                                                    |                                      | ・テストの時間を計測、制                                                           |  |  |  |
|                                                                                                    |                                      | 限する場合は「使用する」                                                           |  |  |  |
|                                                                                                    |                                      |                                                                        |  |  |  |
|                                                                                                    | テスト時間 🥑                              | (使用する) この() この() この() この() この() この() この() この(                          |  |  |  |
|                                                                                                    |                                      |                                                                        |  |  |  |
|                                                                                                    | 特別対応者用時間 🥥                           |                                                                        |  |  |  |
|                                                                                                    | 時間表示区分<br>                           | 残り時間 経過時間                                                              |  |  |  |
|                                                                                                    | 問題表示区分                               | 一問題表示 全問題表示                                                            |  |  |  |
|                                                                                                    | 問題出題形式                               | ランダム 同一 ドリル                                                            |  |  |  |
| < 行 別 刈 心 有 用 時 間 >                                                                                                    | コース・目次設定                             | 課題管理テスト用科目【未 定1】 🏾 第3回 5/4 オンライン授業の注意点 💌                               |  |  |  |
| ・安配慮字生向けの時間設                                                                                                    | 学習目次に表示                              | <u>5</u>                                                               |  |  |  |
| 定ができる。<br>【対象学生設定画面】にて<br>対象学生を設定                                                                                                    | 進度反映                                 | する<br>※進度反映を「する」にすると、学習の進度率に反映されます。                                    |  |  |  |
|                                                                                                    | 進度反映方法                               | 参照済         テスト実施済         点数登録済           点                           |  |  |  |
|                                                                                                    | 担当教員共有設定                             | 共有しない 参照を許可する 採点を許可する 編集を許可する                                          |  |  |  |
|                                                                                                    | 公開設定                                 | 回答を他の学生にも公開する         ✓       採点結果を学生本人に公開する         フィードバックを他の教員に公開する |  |  |  |
|                                                                                                    |                                      | すべて対象 -部対象     ※対象者を変更した場合、追加対象者へ通知されます。                               |  |  |  |
|                                                                                                    |                                      | O 確定                                                                   |  |  |  |

#### テスト機能の設定項目 そのほかの項目

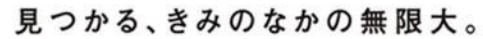

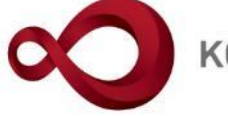

**KONAN INFINITY** 

| 🖻 🕫 🗲 My KONAN - KONAN U 🗙 🗖 manual_te.pdf                                                                | 🟮 Microsoft Office ホーム 🔹 | 2020前期 - 2020才ンライン授: + 、 - ロ ×                                                                                    |  |  |  |  |  |
|----------------------------------------------------------------------------------------------------|--------------------------|----------------------------------------------------------------------------------------------------|--|--|--|--|--|
| $\leftarrow$ $\rightarrow$ $\circlearrowright$ $\textcircled{a}$ https://spoon.adm.konan-u.ac.jp/uprx/up/ | jg/jga025/Jga02501.xhtml |                                                                                                    |  |  |  |  |  |
|                                                                                                    |                          | ● ● ● ● ● ● ● ● ● ● ● ● ● ● ● ● ● ● ●                                                                             |  |  |  |  |  |
| 東中講義                                                                                                    |                          | 75.0 点                                                                                                    |  |  |  |  |  |
| 大日                                                                                                    | <br>一時保存使用               | 使用する                                                                                                    |  |  |  |  |  |
|                                                                                                    | テスト時間 🥑                  | 使用する<br>30 分                                                                                                    |  |  |  |  |  |
|                                                                                                    | 特別対応者用時間 🐶               | 使用しない                                                                                                    |  |  |  |  |  |
| ・その他、問題表示・出題                                                                                              | 時間表示区分                   | 残り時間 経過時間                                                                                                    |  |  |  |  |  |
| 形式、公開設定寺、各種設                                                                                              | 問題表示区分                   | 一問題表示 全問題表示                                                                                                    |  |  |  |  |  |
| 定を行える。                                                                                                    | 問題出題形式                   |                                                                                                    |  |  |  |  |  |
|                                                                                                    | <br>コース・目次設定             | 課題管理テスト用科目 [未 定1] ・ 第3回 5/4 オンライ・コース学習でテスト実施                                                                      |  |  |  |  |  |
| ・テスト設定か完了したら、                                                                                             | 学習目次に表示                  | の場合、学習進度にいつ反                                                                                                    |  |  |  |  |  |
| 問題設定」をクリック                                                                                                | 進度反映                     | する         映させるかの設定           ※進度反映を「する」にすると、学習の進度率に反映         。                                                  |  |  |  |  |  |
|                                                                                                    | 進度反映方法                   | 参照済         テスト実施済         点数登録済                                                                                  |  |  |  |  |  |
|                                                                                                    | 担当教員共有設定                 | 共有しない       参照を許可する       採点を許可する         回答を他の学生にも公開する          ✓       採点結果を学生本人に公開する         フィードバックを他の教員に公開する |  |  |  |  |  |
|                                                                                                    | 公開設定                     |                                                                                                    |  |  |  |  |  |
|                                                                                                    | <b>童</b> 削除              | ○確定 問題設定 対象ギャール・掲示)                                                                                               |  |  |  |  |  |
|                                                                                                    | 学習リソースヘコピーする             |                                                                                                    |  |  |  |  |  |
| 甲南大学 〒658-8501 兵庫県神戸市東灘区岡本8-9-1                                                                           | Copyright 2              | 2017 Japan System Techniques Co., Ltd. All rights reserved ソ                                                      |  |  |  |  |  |

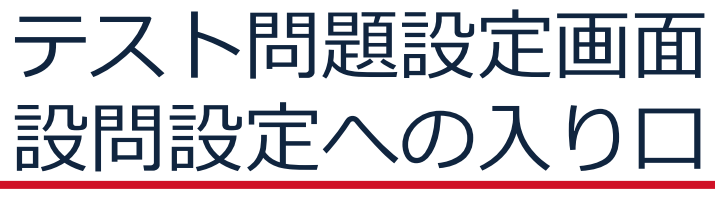

未 定1さん

前の授業

学生からの質問(Q&A)

🖶 🖅 My KONAN - KONAN U 🗙 📃 manual\_te.pdf

Z999999 課題管理テスト用科目 🔳

<u>コース管理,テスト設定,テスト問題一覧</u>

TOP コース管理 学習状況

授業改善アンケート結果

 $\rightarrow$   $\circlearrowright$  a

KONAN KONAN RX

 $\leftarrow$ 

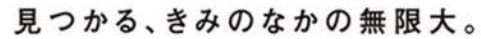

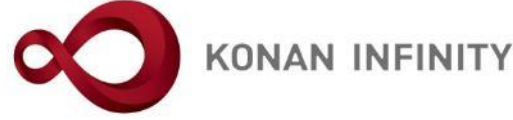

🚺 Microsoft Office ホーム 3 2020前期 - 2020オンライン授! + ~ X A https://spoon.adm.konan-u.ac.jp/uprx/up/jg/jga025/Jga02501.xhtml □ ☆ h Ŕ ☆ ... ENHINE DE S Ø, batch setting favorite logout 共通 - 学生関連 - シラバス・時間割 - 授業支援 - 成績 - 教室・施設 -0 次の授業 ▶ 授業出欠情報管理 授業資料 課題 テスト クリッカー グループ学習 アンケート作成 学生連絡(揭示登録) 履修者名簿 シラバス登録・修正 成績入力 テスト [Jga006]

| ▲ 2020年度前期 ▲                                           | 第1回目と第2回目の学習内容の確認<br>テスト期間:2020/05/04(月) 00:00〜2 | 2020/05/11(月) 00:00                         |  |  |  |
|--------------------------------------------------------|--------------------------------------------------|---------------------------------------------|--|--|--|
| G 2020年度前期 G                                           | ▼ テスト内容                                          |                                             |  |  |  |
| 月曜日                                                    |                                                  |                                             |  |  |  |
| 1限                                                     |                                                  |                                             |  |  |  |
| <u>基礎外国語(文)</u> (J9901100)-№∞<br>理期管理テスト田科日(7999999) ■ | ティレジョ                                            | これまでの2回分の授業内容を振り返り、テストに取り組んでください。           |  |  |  |
| 2限                                                     | デスト説明                                            | 「「「「「「「「「「」」」」」「「「」」」」「「「」」」」「「「」」」」「「「」」」」 |  |  |  |
| <u>基礎外国語(経)</u> (J9903100)-                            |                                                  | * 選択してください                                  |  |  |  |
| 3限                                                     | 活けファイル                                           |                                             |  |  |  |
| 基礎外国語 (営) (J9905100)-                                  |                                                  |                                             |  |  |  |
| 4限                                                     |                                                  |                                             |  |  |  |
| 基礎外国語(理・知)(J9906100)-₩₩₩                               | ▼ テスト問題                                          |                                             |  |  |  |
| <u>基礎外国語(FIRST)</u> (J9909100)-Mutor                   |                                                  |                                             |  |  |  |
|                                                        | 対象                                               |                                             |  |  |  |
| <u>基礎外国語(FIRST)</u> (J9909100)                         |                                                  |                                             |  |  |  |
| 火曜日                                                    |                                                  | たく<br>均等配点 設問設定 プレビュー                       |  |  |  |
| 水曜日                                                    | - 🖸 🕞 💀 ・ポップ                                     | ・ ポップアップ表示の「設問                              |  |  |  |
| 木曜日                                                    | 🔹 🦳 設定しず。                                        |                                             |  |  |  |
| 金曜日                                                    |                                                  |                                             |  |  |  |
| 土曜日                                                    |                                                  | TB 11                                       |  |  |  |
| 日曜日                                                    |                                                  |                                             |  |  |  |
| 集中講義                                                   | 11 前小院                                           |                                             |  |  |  |
| 実習                                                     |                                                  |                                             |  |  |  |

#### テスト問題設定画面 設問設定の例

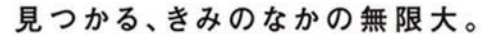

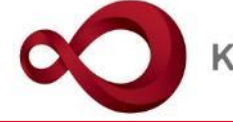

**KONAN INFINITY** 

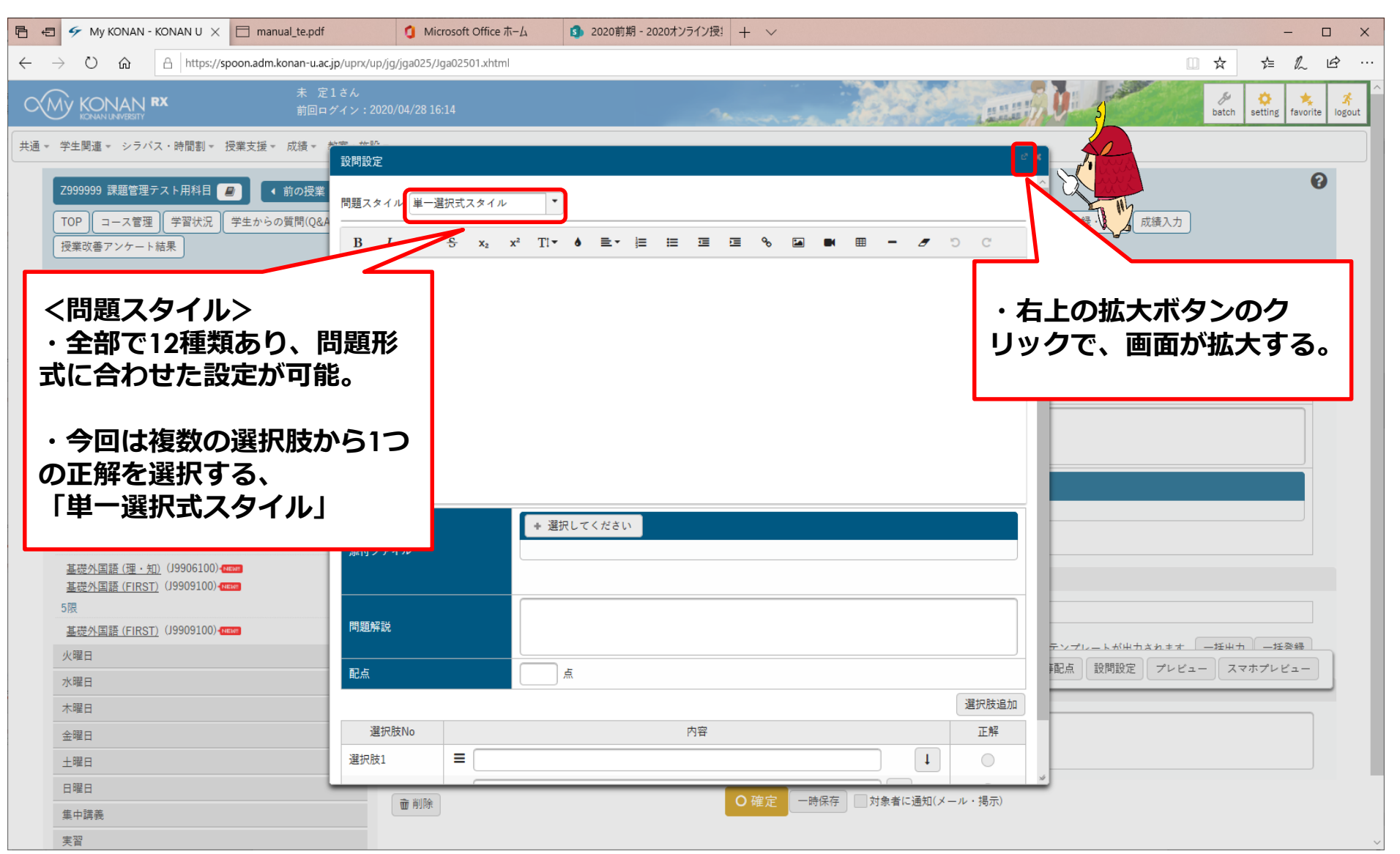

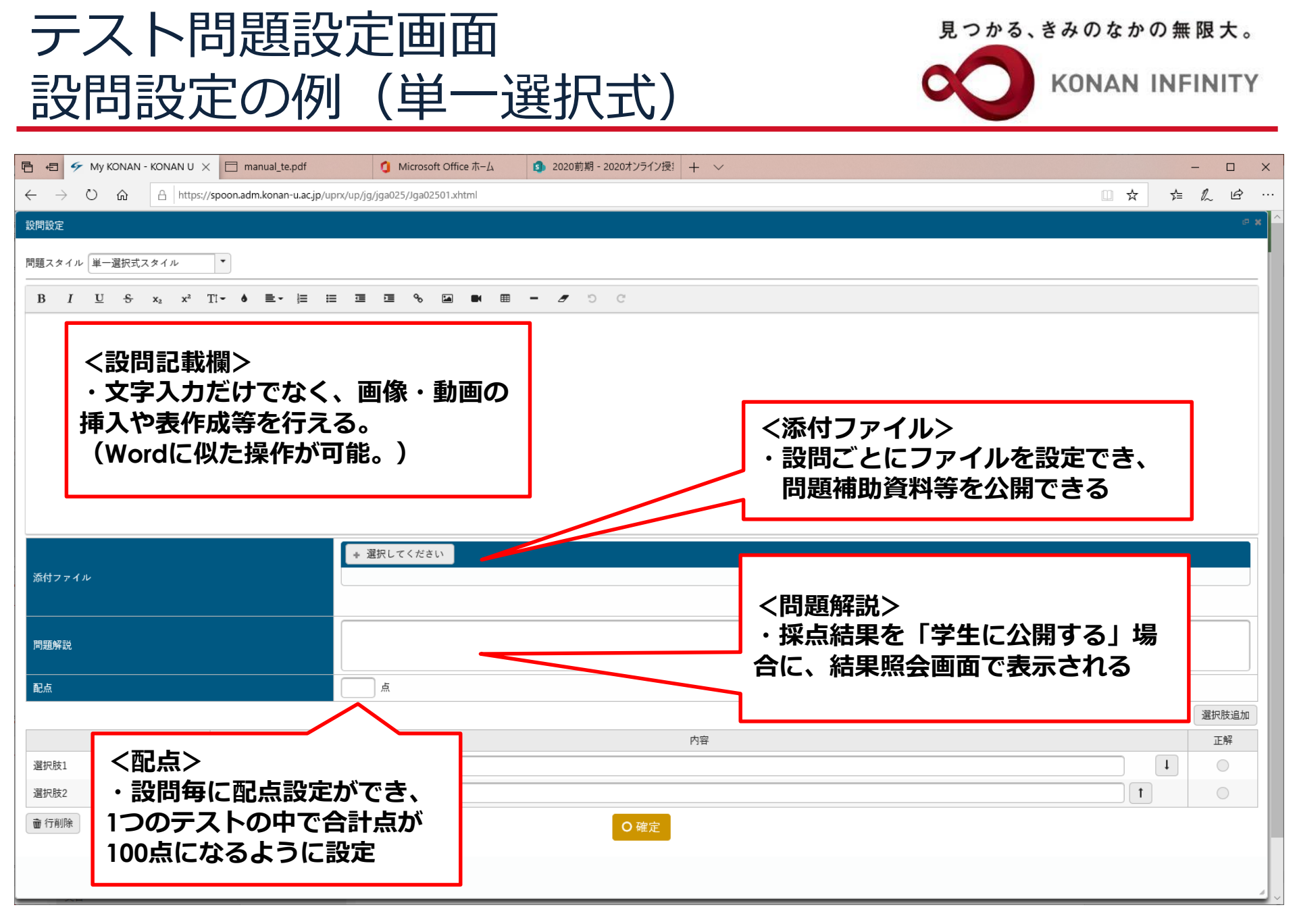

| テスト                                                                   | 問題設定画面                                                              | 、きみのなか | の無限大。       |
|-----------------------------------------------------------------------|---------------------------------------------------------------------|--------|-------------|
|                                                                       |                                                                     | KONAN  | INFINITY    |
|                                                                       | との例(単 選択以)                                                          |        |             |
| 🖻 🕣 🗲 My Konan - Konan U 🗧                                            | × 〒 manual te.pdf 1 Microsoft Office ホーム 1 2020市坦 - 2020オンライン授! + ~ |        | - П X       |
| $\leftarrow \rightarrow \circlearrowright$ $\textcircled{A}$ https:// | //spoon.adm.konan-u.ac.jp/uprx/up/jg/jga025/Jga02501.xhtml          | ☆      | <br>↓ L L L |
| 設問設定                                                                  |                                                                     |        | @ X         |
| 問題スタイル 単一選択式スタイル                                                      | •                                                                   |        | ^           |
| B I U S x <sub>2</sub> x <sup>2</sup>                                 | Ti- é E- je je 🧐 🖬 🖷 - 🝠 🕽 C                                        |        |             |
| オンライン授業について必要なツール。                                                    | としてふさわしくないものを選択しなさい。                                                |        |             |
|                                                                       |                                                                     |        |             |
|                                                                       |                                                                     |        |             |
|                                                                       |                                                                     |        |             |
|                                                                       |                                                                     |        |             |
|                                                                       |                                                                     |        |             |
|                                                                       | ・設定した問題スタイルに合わせて、回答設定を行うことが可能。                                      |        |             |
|                                                                       |                                                                     |        |             |
| <b>添付ファイル</b>                                                         | ・今回は「単一選択式」なので、選択肢を設定。選択肢の数の変更も可能                                   | 能。     |             |
|                                                                       |                                                                     |        |             |
| 問題解説                                                                  | ・選択肢設定後に、表示順の変更を行うことも可能。                                            |        |             |
| 配点                                                                    |                                                                     |        |             |
|                                                                       |                                                                     |        | 選択肢追加       |
| 選択肢No                                                                 | 内容                                                                  |        | 正解          |
| 選択肢1                                                                  |                                                                     |        |             |
| 選択肢Z<br>避损時3                                                          | ■ 1/メーホット県現                                                         |        | •           |
|                                                                       |                                                                     |        |             |
| W 1.1 FUIRT                                                           |                                                                     |        | ~           |
|                                                                       |                                                                     |        |             |

| テスト問題設定画面                                                                 |                            |                                          | 見つかる、きみのなかの無限大。       | >                                                                        |                                                                              |     |
|---------------------------------------------------------------------------|----------------------------|------------------------------------------|-----------------------|--------------------------------------------------------------------------|------------------------------------------------------------------------------|-----|
| 設問設定                                                                      | 主の例                        | 」(単一                                     | 選択式)                  | )                                                                        |                                                                              | Y   |
| 🖻 🕫 🗲 My KONAN - KONAN U 🗙                                                | < 🗇 manual_te.pdf          | <ol> <li>Microsoft Office ホーム</li> </ol> | 🛐 2020前期 - 2020オンライン授 |                                                                          | - 0                                                                          | ×   |
| $\leftarrow$ $\rightarrow$ $\circlearrowright$ $\textcircled{a}$ https:// | /spoon.adm.konan-u.ac.jp/u | prx/up/jg/jga025/Jga02501.xhtml          |                       |                                                                          |                                                                              |     |
|                                                                           |                            |                                          |                       |                                                                          | e<br>1                                                                       | × ( |
| 問題スタイル 単一選択式スタイル                                                          | -                          |                                          |                       |                                                                          |                                                                              |     |
| B I 旦 용 x <sub>2</sub> x <sup>2</sup><br>オンライン授業について必要なツールと               | TI <b>- ♦ 重- ⊨ ∷</b>       | ≡ 三 弓 多 🖬 ■ 田                            | C C – I               |                                                                          | ・正解を設定することで、自動採点                                                             |     |
|                                                                           |                            |                                          |                       |                                                                          | ・作成した選択肢の中で、正解とな<br>る選択肢を選び、確定をクリック                                          |     |
| 添付ファイル                                                                    |                            | ★ 選択してください                               |                       |                                                                          | ※機能上、後から正解が2つあった<br>ことが判明した場合でも、一つしか<br>正解設定ができないため、該当者に<br>ついては、一覧ページの採点結果を |     |
| 問題解説                                                                      |                            |                                          |                       |                                                                          | 手動で修正する必要がある                                                                 |     |
| 配点                                                                        |                            | 点                                        |                       |                                                                          |                                                                              |     |
| 38七日社 Nia                                                                 |                            |                                          |                       | 内容                                                                       | 選択肢追加                                                                        |     |
| 選択肢1                                                                      | ■ PCやタブレット、ス               |                                          |                       | τ1<br>Η<br>Ι<br>Ι<br>Ι<br>Ι<br>Ι<br>Ι<br>Ι<br>Ι<br>Ι<br>Ι<br>Ι<br>Ι<br>Ι |                                                                              |     |
| 選択肢2                                                                      | ■ インターネット環境                |                                          |                       | 4                                                                        |                                                                              |     |
| 選択肢3                                                                      | ■ 黒電話                      |                                          |                       |                                                                          |                                                                              |     |
| <b>壶</b> 行削除                                                              |                            |                                          | 0 確定                  | N.                                                                       |                                                                              | ~   |

#### テスト問題設定画面 設問設定の例

見つかる、きみのなかの無限大。

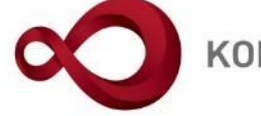

**KONAN INFINITY** 

| F      G     My KONAN - KONAN U × □ manual_te.pdf     G Microsoft Office ホーム     S 2020前期                               | - 2020オンライン授: + ~                                |
|----------------------------------------------------------------------------------------------------|--------------------------------------------------|
| $\leftarrow$ $\rightarrow$ $\circlearrowright$ $\land$ https://spoon.adm.konan-u.ac.jp/uprx/up/jg/jga025/Jga02501.xhtml | □☆ ☆ & ピ …                                       |
|                                                                                                    |                                                  |
| 2999999 課題管理テスト用科目 🧧 🚺 📢 前の授業 🛛 次の授業 🕨                                                                                  | e e e e e e e e e e e e e e e e e e e            |
| TOP コース管理 学習状況 学生からの質問(Q&A) 授業資料 課題 テスト クリッカー グループ学習                                                                    | アンケート作成 学生連絡(掲示登録) 履修者名簿 授業出欠情報管理 シラバス登録・修正 成績入力 |
| 授業改善アンケート結果                                                                                                    |                                                  |
| <u>コース管理・テスト設定</u> ・テスト問題一覧                                                                                             | テスト [Jga006]                                     |
| 第1回目と第2回目の学習内容の確認                                                                                                    | B) 00-00                                         |
| <ul> <li>③ 2020年度前期 ●</li> <li>○ テスト内容</li> </ul>                                                                       | 1/ 00.00                                         |
|                                                                                                    | 第1回日を営む回日の学習市営の定初                                |
|                                                                                                    |                                                  |
|                                                                                                    | 75点が合格点です。合格するまで何度でもチャレンジしてください。                 |
|                                                                                                    |                                                  |
| の設定内谷を確認し、                                                                                                    | * 選択してください                                       |
|                                                                                                    |                                                  |
| 設定完了。                                                                                                    |                                                  |
| テスト問題                                                                                                    |                                                  |
| = 【問題1】 (配点:点)                                                                                                    | 設問編集                                             |
| <u>→ オンライン授業について必要なツールと</u><br>火曜日                                                                                      | してふさわしくないものを選択しなさい。                              |
|                                                                                                    |                                                  |
| 木曜日 ● 1728 3771 機構 ● 黒電話                                                                                                |                                                  |
| 金曜日                                                                                                    | 均等配点 一段問設定 プレビュー スマホプレビュー                        |
|                                                                                                    | 問題が登録されていない場合、テンプレードが四方されます。 有田方 有意味 一           |
| 日曜日                                                                                                    |                                                  |
| *************************************                                                                                   |                                                  |
|                                                                                                    |                                                  |
|                                                                                                    |                                                  |
| 斋 副除                                                                                                    | ○ 確定 上世保T ====================================   |
| KONAN LINIVERSITY 8-9-1 Okamoto Higashinada-ku                                                                          | KOBE 11                                          |
| KONAN ONIVERSITE O 9 I OKamoto Higasililiaua-ku                                                                         |                                                  |

### テストの設問設定の種類など

見つかる、きみのなかの無限大。

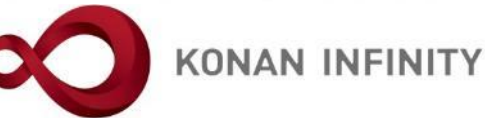

| 問題スタイル  | 機能等                                                                                                    |
|---------|----------------------------------------------------------------------------------------------------|
| 単一選択式   | 学生は複数の選択肢の中から正解を1つ選択。                                                                                                    |
| 複数選択式   | 学生は複数の選択肢の中から正解を複数選択。                                                                                                    |
| 選択肢のみ   | 学生には選択肢の内容が本文のように表示され、正解のチェック欄が表示。                                                                                                  |
| ファイル提出  | 問題文のみ登録し、学生は添付ファイルを登録して解答。                                                                                                    |
| マッチング   | 学生は複数の問題に対し同一の選択肢の中から正解を1つ選択。選択肢は20個まで登録可。選択肢<br>登録後、次の段階に進んで質問と正解を入力。                                                              |
| 順序付け    | 学生は複数の選択肢に順序付けを行う。                                                                                                    |
| ドロップダウン | 学生はドロップダウンリストの中から正解を1つ選択。1つの設問に複数の問題を登録することも可。                                                                                      |
| 短答式     | 学生は問題に対して短答式で解答。<br>複数の解答欄設定可だが、解答数は問題文に含まれた質問の数と同一でなければならない。最大入<br>カ文字数は4000字まで設定可。                                                |
| 記入式     | 学生は問題に対して解答内容を入力。<br>解答欄は1つのみ。最大入力文字数は4000字まで設定可。                                                                                   |
| ℃×式     | 学生は問題内容に対し〇か×を選択。                                                                                                    |
| 穴埋め式    | 学生は問題文で空欄になっている部分に短答式で解答、または選択肢から正解を1つ選択。<br>問題設定時は問題文で穴埋めにしたい箇所で 『短答式追加』または『選択式追加』ボタンをク<br>リック。「短答式問題」または「選択式問題」が追加さ れ、次の画面で正解を入力。 |
| 大問小問式   | 大問に対し、複数の小問を設定。小問の問題スタイルは「大問小問式」から選択可。 大問を設定<br>すると、【テストー覧】画面に『小問設定』ボタンが表示され、小問設定が可能となる 。                                           |

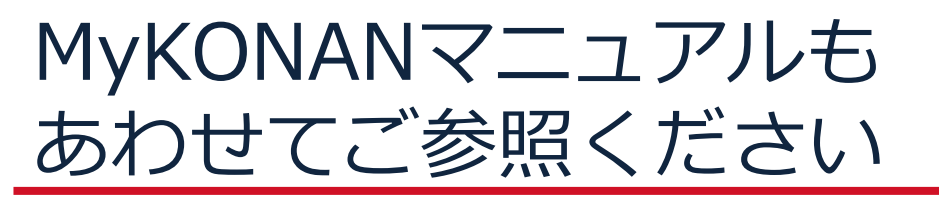

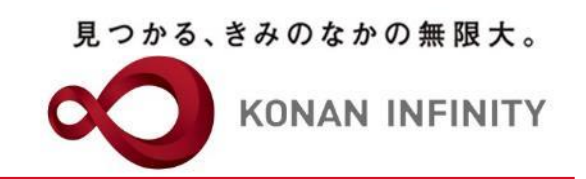

 前掲の設問設定や問題種別などMy KONAN教員マニュアルP.42~61 (PDFの枚数としては43~62 枚目)にも掲載しております。
 http://www.konan-u.ac.jp/kyohmu/aao/My KONAN/fc/pdf/manual\_te.pdf

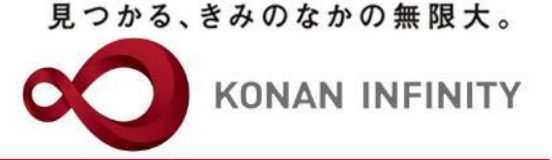

# 各種ご相談等は 教育学習支援センターまで お寄せください

#### Mail:lucks@adm.konan-u.ac.jp <u>Tel:078-386-4312</u>(内線:5851)